## Referencia rápida

### Carga del papel

#### Carga del papel

1 Presione la lengüeta de la guía de anchura hacia dentro y desplace la guía de anchura a la posición adecuada según el tamaño del papel que desee cargar.

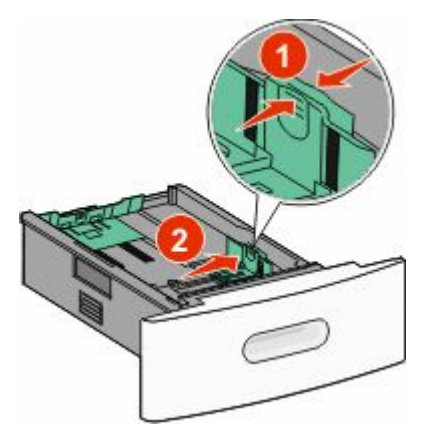

2 Desbloquee la guía de longitud, presione la lengüeta de la guía de longitud hacia adentro y desplace la guía a la posición adecuada según el tamaño del papel que desee cargar.

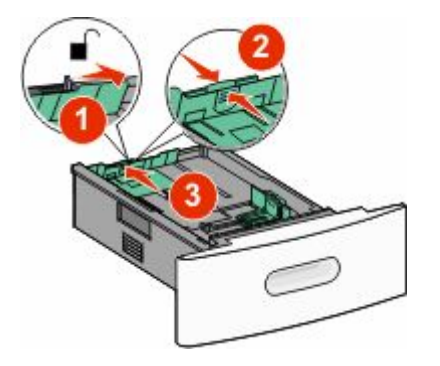

**3** Flexione, airee y alise la pila de papel antes de cargarla.

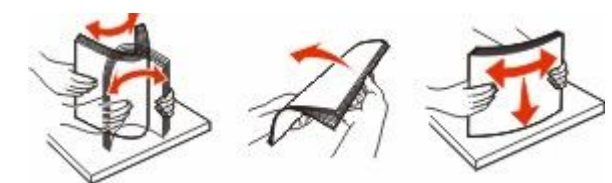

4 Cargue el papel.

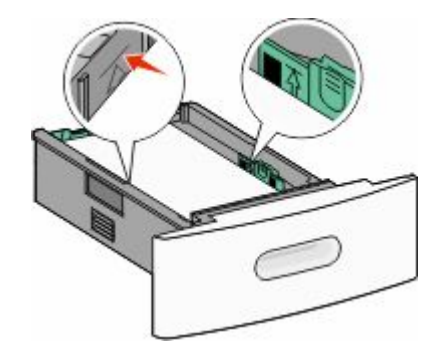

**Nota:** Hasta la línea de relleno máxima. No sobrecargue la bandeja.

5 Si carga un tipo de papel diferente, cambie el valor de tipo de papel de la bandeja en la pantalla táctil.

#### Eliminación de atascos

#### 200 y 201 atascos de papel

1 Baje la puerta del alimentador multifunción y, a continuación, presione el pestillo de liberación para abrir la cubierta frontal.

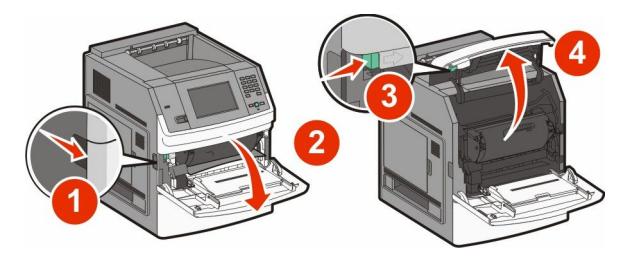

2 Levante y tire del cartucho para sacarlo de la impresora.

**Advertencia**—**Posibles daños:** No toque el tambor del fotoconductor de la parte inferior del cartucho. Utilice la palanca del cartucho siempre que lo sujete.

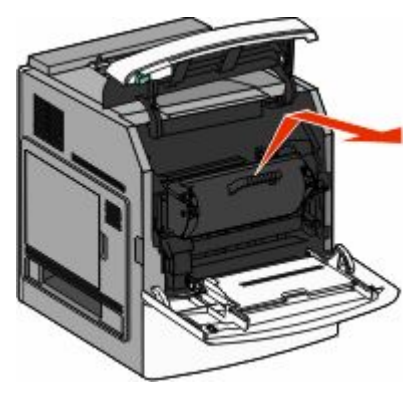

**3** Coloque el cartucho de impresión sobre una superficie plana y lisa.

Advertencia—Posibles daños: No deje el cartucho a la luz durante períodos prolongados.

Advertencia—Posibles daños: Puede que el papel atascado contenga restos de tóner, que pueden manchar la ropa y la piel.

- **4** Retire el papel atascado.
  - PRECAUCIÓN: SUPERFICIE CALIENTE: El interior de la impresora podría estar caliente. Para reducir el riesgo de sufrir daños causados por un componente caliente, deje que la superficie se enfríe antes de tocarla.

**Nota:** Si el papel no se puede quitar fácilmente, abra el papel posterior y quite el papel de ahí.

- 5 Alinee y vuelva a instalar el cartucho de tóner.
- **6** Cierre la cubierta frontal.
- 7 Cierre la puerta del alimentador multiuso.
- 8 Pulse Continuar.

#### 202 y 203 Atascos de papel

Pulse **Estado/suministros** para identificar la ubicación del atasco. Si el papel está saliendo de la impresora, tire de él hacia fuera y, a continuación, haga clic en **Continuar**.

#### Si el papel no está saliendo de la impresora:

**1** Abra la puera superior.

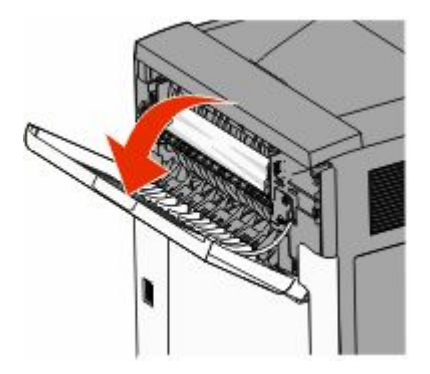

- 2 Extraiga lentamente el papel atascado para no romperlo.
- **3** Cierre la puerta posterior.
- 4 Pulse Continuar.

#### 230 atasco de papel

#### Atascos de papel en la parte posterior

- 1 Extraiga la bandeja estándar.
- **2** Abra la puerta inferior.
- **3** Si no encuentra el atasco, presione la pestaña hacia abajo.

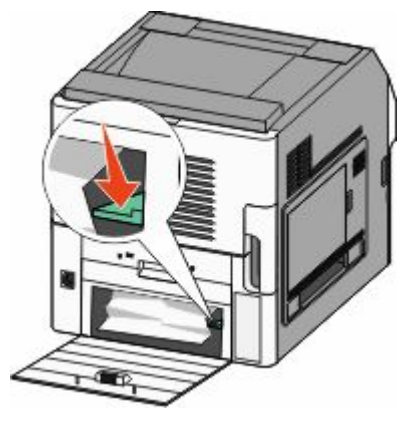

4 Retire el papel atascado.

- **5** Cierre la puerta inferior
- 6 Inserte la bandeja estándar.
- 7 Pulse Continuar.

#### Atascos de papel en la parte frontal

- 1 Extraiga la bandeja estándar de la impresora.
- **2** Presione la lengüeta hacia abajo

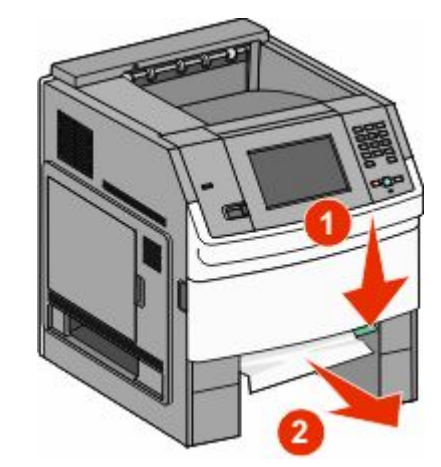

- **3** Retire el papel atascado.
- 4 Inserte la bandeja estándar.
- 5 Pulse Continuar.

#### 241–245 Atascos de papel

- 1 Extraiga la bandeja que se indica en la pantalla.
- **2** Extraiga el papel atascado e inserte la bandeja.
- 3 Pulse Continuar.
- **4** Si el mensaje de atasco continúa para una bandeja de 250 o 550 hojas, extraiga la bandeja de la impresora.
- **5** Extraiga el papel atascado e inserte la bandeja.
- 6 Pulse Continuar.

#### Búsqueda de más información

# Búsqueda de información sobre la impresora

- Para obtener más información consulte la *Guía del usuario* en:
  - La pantalla táctil y sus aplicaciones
  - Configuración y uso del software de la impresora
  - Cuidado y mantenimiento de la impresora

La última *Guía del usuario* completa está disponible en nuestra página web en **www.lexmark.com/publications**.

- Consulte la página web de asistencia de Lexmark support.lexmark.com—para:
  - Asistencia por e-mail
  - Chat de asistencia en directo
  - Los números de asistencia telefónica y el horario de atención para su región o país (también disponibles en la garantía impresa incluida con la impresora)

**Nota:** Seleccione su región o páis y, a continuación, seleccione su producto para ver el sitio de asistencia correspondiente.